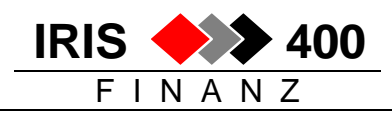

## Einrichten einer Testumgebung für IRIS/400 Finanz

Zu Testzwecken soll eine komplette IRIS-Umgebung (Programme und Daten) auf dem System eingerichtet werden. Dazu werden die folgende IRIS-Bibliotheken kopiert:

|      | IRISFPGM<br>IRISFMNU<br>IRISFCMD<br>+ eventuelle IRIS-Individualbiblio | 660 MB<br>6 MB<br>3 MB<br>theken mit Individualprogrammen                   |
|------|------------------------------------------------------------------------|-----------------------------------------------------------------------------|
| eine | IRISFDTA<br>IRISFxxx (Firmenbibliothek)                                | ca. 20 MB (individuelle Datenmenge)<br>ca. 500 MB (individuelle Datenmenge) |

 <u>WICHTIG:</u> Mit dieser Prozedur kann <u>nur eine</u> Firmenbibliothek (z.B. IRISF001) in die Testumgebung kopiert werden.
 Möchten Sie mehr als eine Firma (Mandant) in Ihre Testumgebung einbinden, muss anders vorgegangen werden. Nehmen Sie bitte in diesem Falle mit unserer Supportabteilung Tel. 01 743 45 91 oder mail support@revi.ch Kontakt auf.

### Vorgehen:

### 1. Berechtigung für alle Objekte in Quellfirma gewähren:

Voraussetzung: es darf niemand im IRIS/400 Finanz arbeiten, und es darf aus keiner anderen Applikation eine IRISF-Bibliothek verwendet werden.

- Anmelden mit dem Profil **QSECOFR**
- Eingabe auf Befehlszeile GRTOBJAUT Datenfreigabe^
- Parameter wie nachstehend abfüllen:

| Objektberechtigung erteilen                  | (GRTOBJAUT)                |
|----------------------------------------------|----------------------------|
| Auswahl eingeben und Eingabetaste drücken.   |                            |
| Objekt * <b>ALL</b>                          | Name, generisch*, *ALL     |
| Bibliothek IRISFDTA                          | Name, *LIBL, *CURLIB, *ALL |
| Objektart <b>*ALL</b>                        | *ALL, *ALRTBL, *BNDDIR     |
| Benutzer                                     | Name, *PUBLIC              |
| + für weitere Werte                          |                            |
| Berechtigung                                 | *CHANGE, *ALL, *USE        |
| + für weitere Werte                          |                            |
| Berechtigungsliste                           | Name                       |
| Bezugsobjekt                                 | Name                       |
| Bibliothek                                   | Name, *LIBL, *CURLIB       |
| Bezugsobjektart *OBJTYPE                     | *OBJTYPE, *ALRTBL, *BNDDIR |
| Berechtigung ersetzen *NO                    | *NO, *YES                  |
|                                              | Ende                       |
| F3=Verlassen F4=Bedienerf. F5=Aktualisieren  | F12=Abbrechen              |
| F13=Verwendung der Anzeige F24=Weitere Taste | en                         |

• Datenfreigabe: Berechtigung zum kopieren der Objekte in Bibliothek IRISFDTA wird erteilt

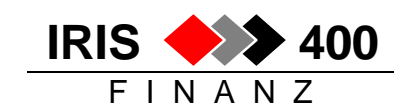

Dasselbe wiederholen für die zu kopierende Datenbibliothek (z.B. IRISF001):

Mit Befehlstaste F9 letzte Anweisung auf Befehlszeile holen und wie folgt anpassen

GRTOBJAUT OBJ(IRISF001/\*ALL) OBJTYPE(\*ALL) USER(QPGMR) AUT(\*ALL)

- Datenfreigabe: Berechtigung zum kopieren der Objekte in Bibliothek IRISF001 wird erteilt
- anschliessend sich auf dem AS/400 als QSECOFR wieder abmelden
- neu anmelden als QPGMR oder einem Profil, bei dem im Parameter "Gruppenprofil" der Wert "QPGMR" und im Parameter "Eigner" der Wert "\*GRPPRF" eingetragen ist.

Alle weiteren Arbeiten mit dem Profil QPGMR durchführen:

### 2. Ergänzen der Datei IRIS/400 Applikationen (QGPL/RWJ8REP)

Neuen Satz erstellen:

- UPDDTA QGPL/RWJ8REP + Datenfreigabe
- dann F9 (Einfügen) und wie folgt ausfüllen:

| MIT DATEN IN EINER DATEI                                                               | ARBEITEN                                       | Modus : ÄNDERN      |
|----------------------------------------------------------------------------------------|------------------------------------------------|---------------------|
| Format : @J8RE                                                                         | KZ                                             | Datei : RWJ8REP     |
| *RECNBR:<br>IRIS-Bibl. Programme:<br>IRIS-Bibl. Konzerndaten:<br>Applikations-Bezeich: | 2<br>TESTFPGM<br>TESTFDTA<br>Testumgebung IRIS |                     |
| F3=Verlassen                                                                           | F5=Aktualisieren                               | F6=Format auswählen |
| F9=Einfügen                                                                            | F10=Eingabe                                    | F11=Ändern          |

- Datenfreigabe
- dann mit F3 und Datenfreigabe beenden

Kontroll-Anzeige der Datei:

DSPPFM QGPL/RWJ8REP:

```
      Physische Teildatei anzeigen

      Datei
      :
      RWJ8REP
      Bibliothek
      :
      QGPL

      Teildatei
      :
      :
      RWJ8REP
      Satz
      :
      1

      Steuerung
      :
      :
      Spalte
      :
      1

      Suchen
      :
      :
      :
      1

      Suchen
      :
      :
      :
      1

      Suchen
      :
      :
      :
      :
      1

      Suchen
      :
      :
      :
      :
      :

      *...+...1
      :
      :
      :
      :
      :
      :

      TESTFPGM
      IRIS/400
      Finanz
      :
      neue Umgebung

      TESTFPGM
      TESTFDTA
      Testumgebung IRIS
      neue Umgebung

      ******
      DATENENDE
      ******
```

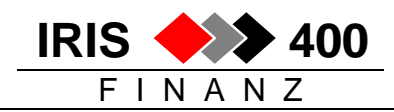

### 3. Kopieren der Programm-, Menu-, und Kurzbefehlsbibliothek

# Voraussetzung: es darf niemand im IRIS/400 Finanz arbeiten, und es darf aus keiner anderen Applikation eine IRISF-Bibliothek verwendet werden.

Eingabe:

- STRPDM + Datenfreigabe
- Auswahl 1 mit Bibliotheken arbeiten:

| Arbeitsbibliotheken angeben       |          |                                                               |  |
|-----------------------------------|----------|---------------------------------------------------------------|--|
| Auswahl eingeben und Eingabetaste | drücken. |                                                               |  |
| Bibliothek                        | IRISF*   | *LIBL, Name, *generisch*, *ALL,<br>*ALLUSR, *USRLIBL, *CURLIB |  |

• IRISF\* +Datenfreigabe -> alle IRISF-Bibliotheken werden angezeigt:

| - · . |             | Mit 1      | Bibliotheken arbe | eiten (mittels PDM) | CHREVI40         |
|-------|-------------|------------|-------------------|---------------------|------------------|
| Liste | nart        |            | *ALL              | Listenaniang bei .  | •                |
| Auswa | hl eingeben | und Eingal | betaste drücken.  |                     |                  |
| 2=Ä   | ndern       | 3=Kopier   | en                | 4=Löschen           | 5=Anzeigen       |
| 7=U   | mbenennen   | 8=Beschre  | eibung anzeigen   | 9=Sichern           | 10=Zurückspeich. |
|       |             |            | 5                 |                     | Ĩ                |
| Ausw. | Bibliothek  | Art        | Text              |                     |                  |
| 3     | IRISFCMD    | *PROD      | IRIS/Finanz       |                     |                  |
|       | IRISFDTA    | *PROD      | IRIS/Finanz       |                     |                  |
|       | IRISxxxx    | *PROD      | individuell       |                     |                  |
| 3     | IRISFMNU    | *PROD      | IRIS/Finanz       |                     |                  |
| 3     | IRISFPGM    | *PROD      | IRIS/Finanz       |                     |                  |
|       | IRISxxxx    | *PROD      | individuell       |                     |                  |
|       | IRISF001    | *PROD      | IRIS-Datenbibli   | othek               |                  |
|       |             |            |                   |                     |                  |

- Auswahl 3 (kopieren) vor IRISFPGM, IRISFMNU und IRISFCMD und allfällig zu kopierende Individual-IRIS-Programmbibliotheken
- Datenfreigabe und neue Namen eintragen:

```
Bibliotheken kopieren
Um Bibliotheken zu kopieren, neuen Namen eingeben und Eingabetaste drücken.
Bibliothek Neuer Name
IRISFCMD <u>TESTFCMD</u>
IRISFMNU <u>TESTFFMNU</u>
IRISFPGM <u>TESTFPGM</u>
```

 Datenfreigabe -> die Bibliotheken werden kopiert (Dauer: ca. 30 - 90 Min, je nach Geschwindigkeit Ihres AS/400)

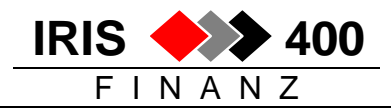

## 4. Anpassen der Menus in der Menu-Testbibliothek

Durch das Kopieren der Menu-Bibliothek IRISFMNU nach z.B. TESTFMNU wurde die Zuordnung der Menus in der Test-Menubibliothek zu den zugewiesenen Display- und Messagefiles verändert.

### Dies muss zwingend richtiggestellt werden:

- Eingabe auf Befehlszeile STRPDM und Datenfreigabe
- "2. Mit Objekten arbeiten" wählen und Datenfreigabe
- Parameter Bibliothek: TESTFMNU bzw. Name Ihrer Menu-Testbibliothek eingeben, wie untenstehend abfüllen und Datenfreigabe

| Arbeitsobjekte angeben                     |                                        |  |  |  |
|--------------------------------------------|----------------------------------------|--|--|--|
| Auswahl eingeben und Eingabetaste drücken. |                                        |  |  |  |
| Bibliothek <b>TESTFMNU</b><br>Objekt:      | *CURLIB, Name                          |  |  |  |
| Name <b>*ALL</b>                           | *ALL, Name, *generisch*                |  |  |  |
| Art <b>*All</b>                            | *ALL, *Art                             |  |  |  |
| Attribut *ALL                              | *ALL, Attribut, *generisch*,<br>*BLANK |  |  |  |

• mit der Funktionstaste F16 in die Benutzerangaben wechseln:

```
Mit benutzerdefinierten Auswahlmöglichkeiten arbeiten CHREVIZH
Datei . . . . . : QAUOOPT Teildatei . . . . : QAUOOPT
Bibliothek . . . : QGPL Listenanfang bei . :
Auswahl eingeben und Eingabetaste drücken.
2=Ändern 3=Kopieren 4=Löschen 5=Anzeigen
Ausw. Auswahl Befehl
MG CHGMNU MENU(TESTFMNU/&N) DSPF(TESTFMNU/&N) MSGF(TESTFMNU/&N)
```

- die benutzerdefinierte Auswahl MG erstellen (mit F6) oder falls vorhanden, anpassen (mit Auswahl 2) gemäss obenstehender Vorgabe
- Bildschirm mit der Datenfreigabe verlassen und auf dem ersten Objekt das MG setzen
- mit der Funktionstaste F13 bewirken, dass "MG" auf alle Objekte dupliziert wird
- nach unten blättern, bis Objekt QMENUSRC ersichtlich, dort das "MG" mit Leerschlägen entfernen:

| MG | IRFIN000<br><b>QMENUSRC</b> | *FILE<br><b>*FILE</b> | DSPF<br><b>PF-SRC</b> | LOGO IRIS-Finanz<br>MNU Source for IRIS/400 - Finanz Rel |
|----|-----------------------------|-----------------------|-----------------------|----------------------------------------------------------|
| MG | RWM000                      | *FILE                 | DSPF                  | IRIS/400 Finanz Haupt - Men                              |
| MG | RWM100                      | *FILE                 | DSPF                  | IRIS/400 Finanz Finanz-Buchhaltung                       |
| MG | RWM110                      | *FILE                 | DSPF                  | IRIS/400 Finanz Finanz Stamm-Daten                       |
| MG | RWM111                      | *FILE                 | DSPF                  | IRIS/400 Finanz Finanz Informatione                      |
| MG | RWM130                      | *FILE                 | DSPF                  | IRIS/400 Finanz Finanz Tabellen-Dat                      |
| MG | RWM135                      | *FILE                 | DSPF                  | IRIS/400 Finanz Finanz Tabellen-Dat                      |

• Datenfreigabe: die Zuordnung der Menus betreffend wird richtiggestellt

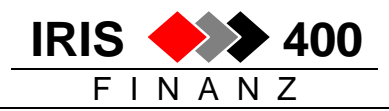

## 5. Installation der Programme für das Erstellen der Test-Umgebung (TESTERST)

• Ab IRIS/400 Finanz Release 4.22 sind die benötigten Programme vorhanden, die Bibliothek TESTERST muss nicht geladen werden.

### Bis und mit Release 4.21:

Falls die Bibliothek TESTERST noch **nicht** auf Ihrem System vorhanden ist, legen Sie bitte die CD TESTERST beim CD-Laufwerk Ihres AS/400 ein und laden das Programm mit folgendem Befehl:

RSTLIB SAVLIB(TESTERST) DEV(OPT01) OPTFILE('/TESTERST') MBROPT(\*ALL)

### 6. Erstellen der Test-Datenbibliotheken

Die Test-Datenbibliotheken müssen mit einem Programm erstellt werden: sie können nicht wie die Programmbibliotheken einfach kopiert werden, denn logische Files müssen richtig erstellt werden. Diese Programme sind bis Release 4.21 in der Bibliothek TESTERST (bei Revi Informatik anfordern), ab Release 4.22 sind diese Programme im Standard enthalten.

Eingaben:

- ADDLIBLE IRISFPGM
- ADDLIBLE TESTERST

+ Datenfreigabe

+ Datenfreigabe (nur bis Release 4.21)

#WRKCMD069 + Datenfreigabe

Angabe der Parameter:

| Testumge                                                                                                    | bung erstellen (#WF                          | RKCMD069)                                                                        |           |
|----------------------------------------------------------------------------------------------------|----------------------------------------------|----------------------------------------------------------------------------------|-----------|
| Auswahl eingeben und Eingabeta                                                                                         | ste drücken.                                 |                                                                                  |           |
| IRIS-Finanz DTA-Bibliothek<br>IRIS-Test-DTA-Bibliothek<br>IRIS-Finanz Firma-Bibliothek .<br>IRIS-Test-Firma-Bibliothek | IRISFDTA<br>TESTFDTA<br>IRISF001<br>TESTF001 | (z.Bsp. IRISFDTA)<br>(z.Bsp. TESTFDTA)<br>(z.Bsp. IRISF001)<br>(z.Bsp. TESTF001) |           |
| F3=Verlassen F4=Bedienerf.<br>F13=Verwendung der Anzeige<br>Parameter DTAALT erforderlich.                             | F5=Aktualisieren<br>F24=Weitere Taster       | F12=Abbrechen                                                                    | Ende<br>+ |

- Bibliotheksnamen in der vorgegebenen Reihenfolge eintragen:
  - 1. Name der Original IRISFDTA
  - 2. Name der zu erstellenden DTA-Bibliotheks-Kopie
  - 3. Name der Original IRISF-Datenbibliothek
  - 4. Name der zu erstellenden Daten-Bibliotheks-Kopie
- Datenfreigabe

Die Datenbibliotheken inkl. logische Files werden nun erstellt (Dauer: ca. 2 Std.).

### Der Job läuft interaktiv ab: die Sitzung bleibt aktiv, Fenster auf keinen Fall schliessen!

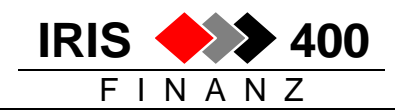

# Während ca. einer Stunde darf nicht im IRIS gearbeitet werden, d.h. bis das Programm #WRK070CL aktiv ist:

Eine zweite Sitzung starten mit Benutzerprofil QSECOFR oder QPGMR

Kontrolle mit WRKACTJOB + Datenfreigabe:

|        |                  | Mit ak            | tiven | Jobs a  | rbeiten        | CHREVI40     |
|--------|------------------|-------------------|-------|---------|----------------|--------------|
| 12:40: | 37               |                   |       |         |                |              |
| CPU %  | : 20.2 Ab        | gelaufene Ze      | it:   | 00:19:  | 52 Aktive Jo   | bs: 96       |
| Auswah | l eingeben und i | -<br>Eingabetaste | drüc  | ken.    |                |              |
| 2=Ä:   | ndern 3=Anhal    | ten 4=Been        | den   | 5=Arbe  | iten mit 6=F   | reigeben     |
| 7=N    | achricht anzeig  | en 8=Mit          | Spool | -Dateie | n arbeiten 13= | Unterbrechen |
|        |                  |                   | -     |         |                |              |
| Ausw   | Subsystem/Job    | Benutzer          | Art   | CPU 🖇   | Funktion       | Status       |
|        | QBATCH           | QSYS              | SBS   | .0      |                | DEQW         |
|        | QCMN             | QSYS              | SBS   | .0      |                | DEQW         |
|        | QCTL             | QSYS              | SBS   | .0      |                | DEQW         |
|        | QSYSSCD          | QPGMR             | BCH   | .0      | PGM-QEZSCNEP   | EVTW         |
|        | QINTER           | QSYS              | SBS   | .0      |                | DEQW         |
| 5      | QPADEV000M       | LIE               | INT   | 11.1    | PGM-#WRK069CL  | DSPW         |
|        | QPADEV0000       | LIE               | INT   | .1      | CMD-WRKACTJOB  | RUN          |
|        | QSERVER          | QSYS              | SBS   | .0      |                | DEQW         |
|        |                  |                   |       |         |                |              |

- Auswahl **5=Arbeiten mit** vor dem Job setzen + Datenfreigabe
- dann Auswahl 11. Aufrufstapel anzeigen, falls aktiv + Datenfreigabe

|        |            | Au         | frufstapel | anzeigen   |         |          |
|--------|------------|------------|------------|------------|---------|----------|
|        |            |            |            |            | System: | CHREVI40 |
| Job:   | QPADEV000M | Benutzer   | : LIE      | Nummer:    | 272788  |          |
| Thread | a: 0000003 | }          |            |            |         |          |
|        | Programm   |            |            |            |         |          |
| Rqs    | oder       |            |            |            |         |          |
| Lvl    | Prozedur   | Bibliothek | Anweisung  | Instruktio | n       |          |
|        | QCMD       | QSYS       |            | 043F       |         |          |
|        | QUICMENU   | QSYS       |            | 00C1       |         |          |
| 1      | QUIMNDRV   | QSYS       |            | 04FE       |         |          |
| 2      | QUIMGFLW   | QSYS       |            | 04B3       |         |          |
| 3      | QUICMD     | QSYS       |            | 0411       |         |          |
|        | #WRK069CL  | REL430     | 5600       | 009C       |         |          |
|        | #WRK070CL  | REL430     | 2000       | 0030       |         |          |
|        | QDDCLF     | QSYS       |            | 018E       |         |          |
|        | QDBCRTFI   | QSYS       |            | 1517       |         |          |
|        |            |            |            |            |         |          |

• von Zeit zu Zeit mit F10=Stapel aktualisieren den Fortlauf kontrollieren:

### Sobald hier auch die Prozedur #WRK070CL angezeigt wird, kann die normale IRIS-Umgebung freigegeben werden.

Wenn irgendwelche Objekte nicht kopiert/erstellt werden können, werden sie ausgelistet. Falls eine solche Liste erstellt wird (Spool kontrollieren), mit Revi Informatik AG Kontakt aufnehmen zwecks Bereinigung!

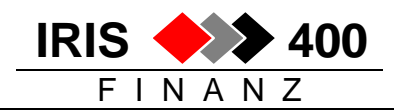

## 7. Anpassen der Bibliotheksliste in der Testumgebung

Bevor in der Testumgebung gearbeitet werden kann, muss die Bibliotheksliste richtig gestellt werden:

- Eingabe: upddta testfdta/rwbhrep
- page down -> die erste Bibliotheksliste wird angezeigt

Falls es nicht diejenige der kopierten Firma ist (im Beispiel 001) weiterblättern, bis die gesuchte Firma angezeigt wird:

| MIT DATEN IN EINER DATEI ARBEITEN<br>Format : @BHREDZ | Modus : ÄNDERN<br>Datei : RWBHREP |
|-------------------------------------------------------|-----------------------------------|
| *RECNBR: 1                                            | Firmencode: 001                   |
| Firmenname: <u>Firma 001</u>                          |                                   |
| Library 01:                                           | Library 02: QTEMP                 |
| Library 03: QGPL                                      | Library 04: IRISF001              |
| Library 05: IRISFDTA                                  | Library 06: IRISFPGM              |
| Library 07: IRISFMNU                                  | Library 08: IRISFCMD              |
| Library 09:                                           | Library 10:                       |
| Library 11:                                           | Library 12:                       |
| Library 13:                                           | Library 14:                       |
|                                                       |                                   |

• sämtliche IRISF-Bibliotheksnamen müssen mit TESTF... überschrieben werden:

| MIT DATEN IN EINER DATEI ARBEITEN | Modus : ÄNDERN               |
|-----------------------------------|------------------------------|
| Format : @BHREDZ                  | Datei : RWBHREP              |
| *RECNBR: 1                        | Firmencode: 001              |
| Firmenname: Testfirma 001         |                              |
| Library 01:                       | Library 02: QTEMP            |
| Library 03: QGPL                  | Library 04: TESTF001         |
| Library 05: <b>TEST</b> FDTA      | Library 06: <b>TEST</b> FPGM |
| Library 07: <b>TEST</b> FMNU      | Library 08: <b>TEST</b> FCMD |
| Library 09:                       | Library 10:                  |
| Library 11:                       | Library 12:                  |
|                                   |                              |

- Bibliotheken, die in der Testumgebung nicht verwendet werden sollen, können entweder hier entfernt werden - oder sie können nachher in der Testfirma aus der Bibliotheksliste entfernt werden (siehe Abschnitt 7)
- Datenfreigabe

**revi** informatik

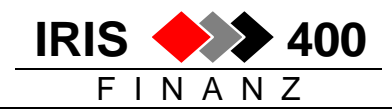

## 8. Arbeiten mit der Testumgebung

Beim Aufruf von IRIS/400 Finanz wird ab jetzt für alle zuerst ein zusätzlicher Bildschirm angezeigt, auf welchem die gewünschte Umgebung ausgewählt werden muss:

```
      RWL4SRR
      AUSWÄH. < Auswählen einer IRIS/400-Applikation > 17/08/04 16:04:15

      Suchen nach:
      Programmbibl.:

      Konzerndaten:
      Bezeichnung:

      1=Auswaehlen
      Aus-

      Aus-
      Programm-

      Konzern-
      Applikations-

      wahl
      Bibliothek

      Daten
      Bezeichnung

      IRISFPGM
      IRISFDTA

      IRIS/400
      Finanz

      1
      TESTFPGM

      TESTFDTA
      Testumgebung

      F3=Verlassen
      F4=Bedienerfuehrung
```

• Testumgebung mit Auswahl 1 wählen

In der Testumgebung müssen noch die Bibliothekslisten, die Tabelle Installations-Umgebung und die Firmentabelle bereinigt werden:

- Anmeldung auf dem AS/400 als normaler IRIS-Benutzer
- Aufruf der Testumgebung

#### **Bibliothekslisten:**

Hauptmenu Auswahl 20 Unterhalt, Auswahl 1 Firmenbibliotheksliste:

```
RWDIDFR
       ANZEIG. <
                Mit Bibliothekslisten arbeiten
                                           > 18/08/04 8:14:20
Testfirma
                                            LIE
_____
Suchen nach: Firmencode:
         Bezeichnung:
1=Anzeigen 2=Aendern 6=Firmenumgebung erstellen 7=Komplette Testfirma
8=Leere Firmenumgebung erstellen (Euro/Copy-Funktion)
Aus- Firmen Firmen-
wahl Code Bezeichnung
   001 Testfirma
    002
2
         Firma xy
    010 Firma yz
2
F3=Verlassen F4=Befuehrung F6=Hinzufuegen
```

Die aus der alten Umgebung kopierte Datei mit den Bibliothekslisten enthält allenfalls Einträge weiterer IRIS-Firmen, diese Einträge müssen gelöscht werden:

- Auswahl 2 Aendern
- dann mit F11 den Eintrag löschen

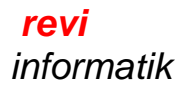

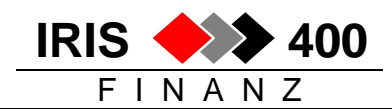

In der **Bibliotheksliste der Testfirma** müssen eventuell noch Bibliotheken herausgelöscht werden, die aus der heraus Testumgebung nicht verwendet werden dürfen (z.B. Bibliotheken einer Kostenrechnung von Dritten):

| RWJCUPR CHANGE < Erfassen Firmenlibraryl<br>Entwicklungsumgebung PTF 4.22 |            | irmenlibrarylist | > 17/08<br>QPADE | 3/04 16:13:41<br>2V000J |            |
|---------------------------------------------------------------------------|------------|------------------|------------------|-------------------------|------------|
| Firmencode: 001                                                           |            |                  |                  |                         |            |
| Firmenname: Testfirma                                                     |            |                  |                  |                         |            |
| Folge-                                                                    |            | Folge-           |                  | Folge-                  |            |
| Nummer                                                                    | Bibliothek | Nummer           | Bibliothek       | Nummer                  | Bibliothek |
| 10                                                                        |            | 100              |                  | 190                     |            |
| 20                                                                        |            | 110              | TESTFCMD         | 200                     |            |
| 30                                                                        | QTEMP      | 120              |                  | 210                     |            |
| 40                                                                        | QGPL       | 130              | TESTFABC         | 220                     |            |
| 50                                                                        |            | 140              |                  | 230                     |            |
| 60                                                                        | TESTF001   | 150              |                  | 240                     |            |
| 70                                                                        | TESTFDTA   | 160              |                  | 250                     |            |
| 80                                                                        | TESTFPGM   | 170              |                  |                         |            |
| 90                                                                        | TESTFMNU   | 180              |                  |                         |            |
| F3=Verlassen F11=Loeschen                                                 |            |                  |                  |                         |            |

• die Lücken bei den herausgelöschten Bibliotheken stehen lassen, die restlichen Bibliotheken werden automatisch "zusammen geschoben"

### **Tabelle Installations-Umgebung**

#### In der Testumgebung:

Auf Befehlszeile eingeben UPDDTA RWC9REP + Datenfreigabe

So sieht die Tabelle aus (Release-Version und Release-Level können abweichen)

| MIT DATEN IN EINER DATEI                                                                                                    | ARBEITEN                                          | Modus : ÄNDERN                                                                                                    |
|----------------------------------------------------------------------------------------------------|---------------------------------------------------|----------------------------------------------------------------------------------------------------|
| Format : @C9RE                                                                                                    | JN                                                | Datei : RWC9REP                                                                                                    |
| *RECNBR:<br>Sprach-Code:<br>Release-Level:<br>Programme PGMLIB:<br>Konzern-Daten DTALIB:<br>Firmen-Daten FIRLIB:<br>Menüs MNULIB:<br>IRIS Tools TOLLIB:<br>Spez. Anpassungen SPCLIE | 1<br>01<br>20<br>IRISF<br>IRISF<br>IRISF<br>IRISF | Installations-Code: 1<br>Release-Version: 4<br>Kunden-Identifikatio: IRIS<br>Priorität Liblist PGMLIB: 3<br>Priorität Liblist DTALIB: 2<br>Priorität Liblist FIRLIB: 1<br>Priorität Liblist MNULIB: 4<br>Priorität Liblist TOLLIB:<br>Priorität Liblist SPCLIB: |
| F3=Verlassen                                                                                                    | F5=Aktualisierer                                  | n F6=Format auswählen                                                                                                    |
| F9=Einfügen                                                                                                    | F10=Eingabe                                       | F11=Ändern                                                                                                    |

So müssen Sie die Tabelle ändern:

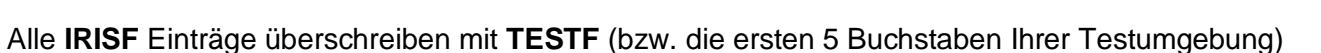

IRIS

FINANZ

400

| MIT DATEN IN EINER DATEI ARBEITEN Modus : ÄNDERN |                  |                             |  |  |  |
|--------------------------------------------------|------------------|-----------------------------|--|--|--|
| Format : @C9R                                    | EJN              | Datei : RWC9REP             |  |  |  |
|                                                  |                  |                             |  |  |  |
| *RECNBR:                                         | 1                | Installations-Code: 1       |  |  |  |
| Sprach-Code:                                     | 01               | Release-Version: 4          |  |  |  |
| Release-Level:                                   | 20               | Kunden-Identifikatio: IRIS  |  |  |  |
| Programme PGMLIB:                                | TESTF            | Priorität Liblist PGMLIB: 3 |  |  |  |
| Konzern-Daten DTALIB:                            | TESTF            | Priorität Liblist DTALIB: 2 |  |  |  |
| Firmen-Daten FIRLIB:                             | TESTF            | Priorität Liblist FIRLIB: 1 |  |  |  |
| Menüs MNULIB:                                    | TESTF            | Priorität Liblist MNULIB: 4 |  |  |  |
| IRIS Tools TOLLIB:                               |                  | Priorität Liblist TOLLIB:   |  |  |  |
| Spez. Anpassungen SPCLIB:                        |                  | Priorität Liblist SPCLIB:   |  |  |  |
|                                                  |                  |                             |  |  |  |
|                                                  |                  |                             |  |  |  |
| F3=Verlassen                                     | F5=Aktualisierer | F6=Format auswählen         |  |  |  |
| F9=Einfügen                                      | F10=Eingabe      | F11=Ändern                  |  |  |  |

• Bestätigen mit Datenfreigabe, Verlassen mit F3, bestätigen.

### Firmentabelle:

Als letztes muss in der Firmentabelle der Testfirma noch die Firmenbezeichnung angepasst werden:

| RWRAE2R ÄNDERN < Erfassen o<br>Testfirma 001                                                                                            | der Firmen-Daten Bild 1 > 17/08/04 13:07:41<br>LIE                                                                                              |  |  |  |
|----------------------------------------------------------------------------------------------------|----------------------------------------------------------------------------------------------------|--|--|--|
| Firmennummer:<br>Name der Firma:<br>Nachere Bezeichnung:                                                                                | 001 Suchen (X=Ja)<br><b>Testfirma 001</b>                                                                                                    |  |  |  |
| Strasse:                                                                                                    | Neumattstrasse 7                                                                                                    |  |  |  |
| Land / Plz / Ort:                                                                                                    | CH 8953 Dietikon                                                                                                    |  |  |  |
| Firmensprache:<br>Firmenwaehrung:<br>Rundung der Firmenwaehrung:<br>Nur in Firmenwaehrung buchen:<br>Wuststeuercode:<br>Mehrwertsteuer: | <pre>01 Deutsch<br/>CHF Schweizer Franken<br/>(X=5er-Rundung, A=100er-Rundung)<br/>(X=Ja)<br/>(X=Vereinnahmt/' '=Vereinbart)<br/>X (X=Ja)</pre> |  |  |  |
| <ol> <li>offenes Geschaefts-Jahr vom:</li> <li>offenes Geschaefts-Jahr vom:</li> </ol>                                                  | 1/01/03 bis zum 31/12/03<br>1/01/04 bis zum 31/12/04                                                                                            |  |  |  |
| 3=Verlassen F4=Bedienerfuehrund                                                                                                    | r Bild ab                                                                                                    |  |  |  |

### und wenn die Kostenrechnung KORER4 im Einsatz ist:

• auf dem zweiten Bildschirm muss zwingend die Eintragung der KORE-Firma überprüft / entfernt werden

### \*\*\* ENDE DER DOKUMENTATION \*\*\*